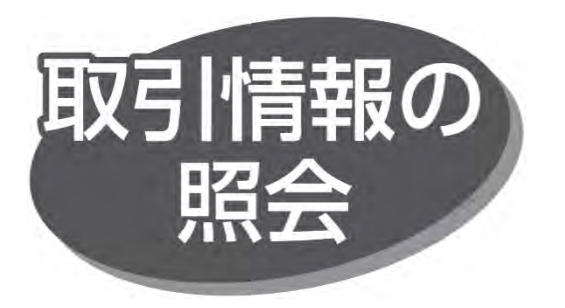

過去に行った口座振替請求データの振替結果を照会できま す。

## 振替結果照会

振替結果を照会したり、ファイル取得することができます。

手順1 業務を選択

「データ伝送サービス」メニューをクリックしてください。続いて業務 選択画面が表示されますので、「口座振替」のボタンをクリック してください。

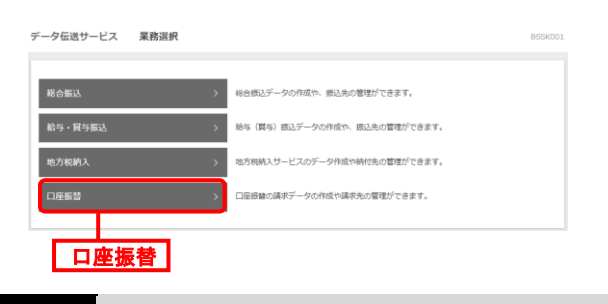

手順 2 作業

作業内容を選択

## 作業内容選択画面が表示されますので、「振替結果照会」 ボタンをクリックしてください。

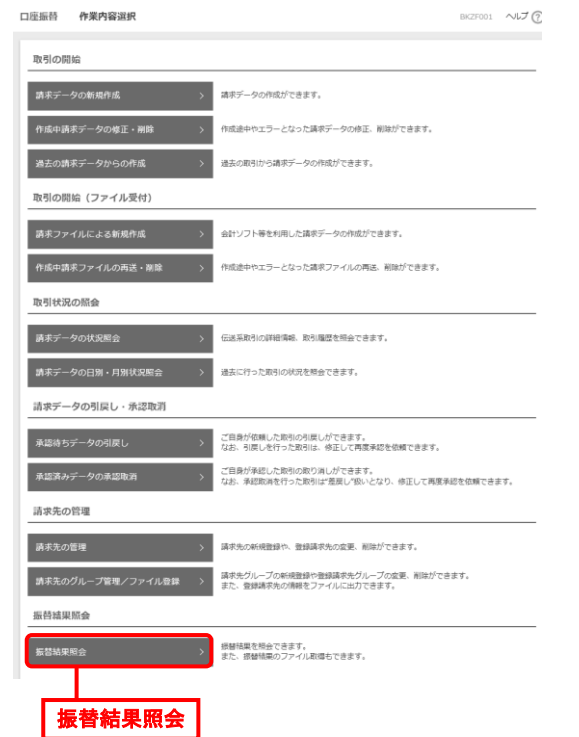

手順3 取引を選択

振替結果一覧画面が表示されますので、振替結果一覧から 照会する取引を選択し、「照会」ボタンをクリックしてください。

| 座振替                           | 振替結果一覧                   |                        |                              |                            |                | BKKS001        | ~~~~ (?       |  |  |  |
|-------------------------------|--------------------------|------------------------|------------------------------|----------------------------|----------------|----------------|---------------|--|--|--|
| 振替結果<br>振替結果                  | を照会する場合は、対<br>のファイルを取得する | 象の振替結果を選択<br>場合は、対象の振替 | いうえ、「照会」ボタンを<br>精果を選択のうえ、「ファ | 2押してください。<br>ァイル取得へ」ボタンを押( | してください。        |                |               |  |  |  |
| 振替結                           | 果一覧                      |                        |                              |                            |                |                |               |  |  |  |
| 金14件<br>第四件形: 1500 mm (1880年) |                          |                        |                              |                            |                |                |               |  |  |  |
| 選択                            | 指定日                      | ●託者コード<br>委託者名         | 入全口座                         | ファイルロ                      | 正常分件数<br>正常分全额 | 不能分件数<br>不能分全额 | 合計件数<br>合計全額  |  |  |  |
| 0                             | 2023年10月03日              | 0002320213<br>I.I.97%  | 本店営業部(001)<br>当座 0200204     | S003301000005              | 3件<br>30,000円  | 0件<br>0円       | 3件<br>30,000円 |  |  |  |
| 0                             | 2023年10月03日              | 0002320215<br>1.197ħ   | 大垣駅前支店 (002)<br>普通 0338253   | S003301000004              | 3件<br>30,000円  | 1件<br>10,000円  | 4件<br>40,000円 |  |  |  |

●「ファイル取得へ」ボタンをクリックした場合は、振替結果ファ イル取得画面が表示されます。

ご確認後、取得明細、ファイル形式を選択し、「ファイル取 得」ボタンをクリックすると、ファイル保存ダイアログが表示され、 指定したファイル名、選択したファイル形式で保存することが できます。

## 手順4 照会結果の確認

## 振替結果詳細画面が表示されますので、振替結果を確認してください。

| 山庄郎肖   | <b>取首和来</b> #1和                             |                       |         |                                         |                      | DRKS   | 002 1000 (               |  |  |
|--------|---------------------------------------------|-----------------------|---------|-----------------------------------------|----------------------|--------|--------------------------|--|--|
| ご指定の振  | 皆結果です。                                      |                       |         |                                         |                      |        |                          |  |  |
| 照会対象   | ファイル                                        |                       |         |                                         |                      |        |                          |  |  |
| 取引種別   |                                             |                       |         |                                         |                      |        |                          |  |  |
| 指定日    |                                             | 2023年11月07日           |         |                                         |                      |        |                          |  |  |
| 委託者⊐−  | -×                                          | 0002320212            |         |                                         |                      |        |                          |  |  |
| 委託者名   |                                             | 1.1270                |         |                                         |                      |        |                          |  |  |
| 入金口座   |                                             | 本店営業部(001) 普通 0175243 |         |                                         |                      |        |                          |  |  |
| 登録日時   |                                             | 2023年11月09日 11時01分    |         |                                         |                      |        |                          |  |  |
| ファイル   | 5                                           | 5007001000002         |         |                                         |                      |        |                          |  |  |
| 振替結果   | 内容                                          |                       |         |                                         |                      |        |                          |  |  |
| 正常分件数  |                                             |                       |         | 2件                                      |                      |        |                          |  |  |
| 正举分金的  | I                                           |                       | 20,0    | 00円                                     |                      |        |                          |  |  |
| 不能分件数  |                                             |                       |         | 1件                                      |                      |        |                          |  |  |
| 不能分金額  |                                             |                       | 10,0    | 00円                                     |                      |        |                          |  |  |
| 台計件数   |                                             |                       |         | 3件                                      |                      |        |                          |  |  |
| 61120A |                                             |                       | 30,0    | 00円                                     |                      |        |                          |  |  |
| 振替結果   | 内容一覧                                        |                       |         |                                         |                      |        |                          |  |  |
|        |                                             |                       |         | 全3件                                     |                      |        |                          |  |  |
|        |                                             |                       |         | 表示明細                                    | 目: 全件 ▼ 表示件          | 数: 10件 | ▼ (再表示)                  |  |  |
| 預金者名   | 新田福岡名<br>支店名                                | 88                    |         |                                         | 引幣金額(円)              | 3–ド    | 医膀胱束                     |  |  |
| 92h1   | 末約" 料ヨウリリ (0152)<br>ホンテン (001)              | 普通                    | 1111111 | 22222222220000000000                    | 10,000               | 0      | <ul> <li>取引なし</li> </ul> |  |  |
| 77h2   | 末約"井ヨウリラ (0152)<br>あンテン (001)               | 当座                    | 0000022 | 0000000003333333333                     | 10,000               | o      | 振替济                      |  |  |
| 77)°3  | ポポ <sup>*</sup> ##3999(0152)<br>?だ"か"フ(004) | 納稅準備                  | 0601210 | 444444444555555555555555555555555555555 | 10,000               | 0      | 振替清                      |  |  |
|        |                                             |                       |         |                                         |                      |        |                          |  |  |
|        | C hu                                        | ップページへ                |         |                                         | 信替法型一覧へ              | -      | E EPIN                   |  |  |
|        | × 13                                        |                       |         |                                         | and the main page of |        |                          |  |  |
|        |                                             |                       |         |                                         |                      |        |                          |  |  |

 「印刷」ボタンをクリックすると、印刷用 PDF ファイルがダウン ロードされます。